# **Grade Reporting - Load From Gradebook**

Modified on: Fri, Sep 28, 2018 at 5:35 PM

During grade reporting periods, the assignment scores can be calculated from the Gradebook and transferred over to the student's grades. Gradebook assignments must be linked to standards.

Elementary Non-Rubric Gradebooks

A <u>Load Grades from Gradebook</u> link will be available on the **Standards Based Grades** page for elementary schools.

|--|

# Step 1

The following page will display after clicking on the **Load Grades from Gradebook** link on the Teachers **Standards Based Grades** page.

| Import Standards-Based Grades From Grade                                                                  | book   |
|----------------------------------------------------------------------------------------------------|--------|
| Step 1                                                                                                    |        |
| Overwrite Existing Marks?                                                                                 |        |
| Import Which Grade Level: 4 V                                                                             |        |
| The load process will process any gradebook<br>your students were enrolled in on this date:<br>12/18/2015 |        |
| [                                                                                                    | Cancel |

Below are the options for Step 1.

- **Overwrite Existing Marks** if not selected, only blanks marks will be updated. If loading after marks have been added to the report card, this option must be selected.
- Import Which Grade Level: select the grade from the dropdown
- The load process will process any gradebook your students were enrolled on this date: date defaults from the Term table

Step 2

**Step 2** will display with current gradebooks and gradebooks of other teachers for the students. Select the gradebooks to load. Click the mouse on the **Next** button.

Choose the Gradebook(s) from Which to Load. Rubric Gradebooks must be loaded separately from Non-Rubric Gradebooks. Click on the **Next** button to continue.

|          | << Previous Next >>                                                                                 |                      |          |
|----------|----------------------------------------------------------------------------------------------------|----------------------|----------|
|          | Step 2                                                                                              |                      |          |
| (Rubric  | Choose the Gradebook(s) From Which to<br>Gradebooks must be loaded separately from Nor<br>Gradebook | Load<br>n-Rubric Gra | debooks, |
| include: | ELA (Rubric) - Trimester 2                                                                          | Yes                  | Enos     |
|          | Math - Trimester 2                                                                                  | No                   | Enos     |
|          | Social Studies (Goode's Class) - Trimester 2                                                        | No                   | Enos     |
|          | Social Studies (My Class) - Trimester 2                                                             | No                   | Enos     |
|          | Work Habits / Behavior (Rubric) - Trimester 2                                                       | Yes                  | Enos     |
|          |                                                                                                    |                      |          |

# Step 3

Step 3 provides the following options for the Non-Rubric Gradebooks selected on Step 2.

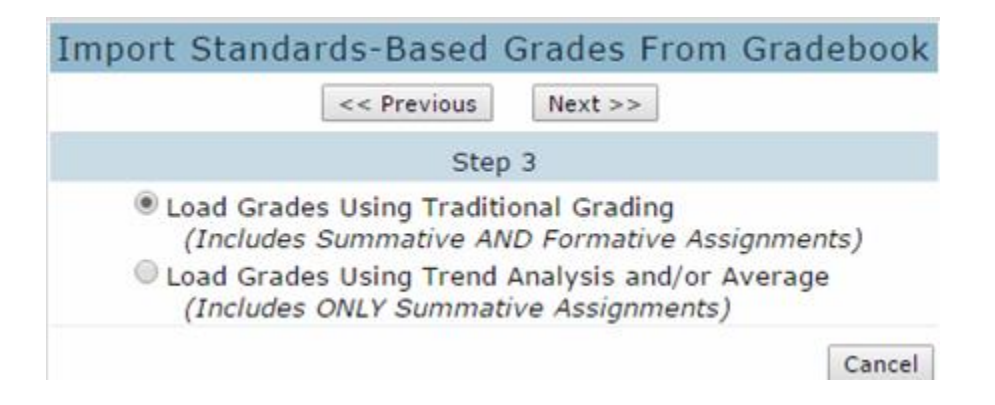

- Load Grades Using Traditional Grading (*Includes Summative AND Formative Assignments*) This option loads the averages from the percentage or the average of the score for Rubric gradebooks
- Load Grades Using Trend Analysis and/or Average (*Includes ONLY Summative Assignments*) This option loads Summative only assignments and displays the Minimum, Maximum, Trend and Average scores on **Step 5**. Any of the scores can be selected and loaded into the report card.

Click on the **Next** button to continue.

Step 4

**Step 4** will display with **Marks** to be calculated from the Gradebook scores and loaded. The **High** and **Low Percentages** must be entered to calculate the **Marks**. After all **High** and **Low Percentages** have been entered click the mouse on the **Next** button. Each mark used on the report card must be defined.

| Import | Standards-                  | Based Gra                                             | des From Gradebook       |
|--------|-----------------------------|-------------------------------------------------------|--------------------------|
|        | <<                          | Previous                                              | ext >>                   |
|        |                             | Step 4                                                |                          |
|        | Use percenta<br>(100<br>Typ | iges for High a<br>, 95, 87, 62.5,<br>pe 1 - Achiever | nd Low values  etc) ment |
|        | Mark                        | Low %                                                 | High %                   |
|        | 0                           | 90.00                                                 | 100.00                   |
|        | S                           | 75.00                                                 | 89.00                    |
|        | N                           | 26.00                                                 | 74.00                    |
|        | U                           | 0.00                                                  | 25.00                    |

Gradebooks loaded with the **Trend Analysis** option on **Step 3** will display the following page for **Step 4**. A dropdown is available to select the **Default Grade Analysis Method to Use**. This option will display the selected method as the default grade but can be changed in **Step 5**.

| Import Standard                  | ds-Based Gr                                            | ades From Gradebook               |             |
|----------------------------------|--------------------------------------------------------|-----------------------------------|-------------|
| (                                | << Previous                                            | Vext >>                           |             |
| -                                | Step 4                                                 |                                   |             |
| Please Select a Default Grade Ar | nalysis Method t                                       | o Use: Trend (Linear Regression   | Analysis) 🔹 |
| Use perce<br>(1                  | ntages for High<br>00, 95, 87, 62.5<br>Type 1 - Achiev | and Low values<br>, etc)<br>ement | Î           |
| Mark                             | Low Rubric                                             | High Rubric                       |             |
| 0                                | 90.00                                                  | 100.00                            |             |
| S                                | 75.00                                                  | 89.00                             |             |

This step has a **Reset to Default** button. Clicking on this button will replace the existing range of values with the District defined values.

| Import Standar | ds-Based G                          | rades Fro                 | om Gradebook |  |
|----------------|-------------------------------------|---------------------------|--------------|--|
|                | << Previous                         | Next >>                   |              |  |
|                | Step                                | 4                         |              |  |
| Reset          | to Default                          |                           |              |  |
| Use per        | centages for Hi<br>(100, 95, 87, 62 | gh and Low (<br>2.5, etc) | values       |  |
|                | Type 1 - Achi                       | evement                   |              |  |
| Ma             | ark Low                             | % High                    | 1 %          |  |

Step 5

**Step 5** will now display the students with their **Overall** percentage and the grade mark that was calculated. To update the marks into grades click the mouse on the **Import Grades** button. Below is an example of the **Traditional Grading** option selected on **Step 3**.

|          | Import Standards-Based Grades From Gradebook                  |             |                |         |      |  |  |  |  |
|----------|---------------------------------------------------------------|-------------|----------------|---------|------|--|--|--|--|
|          | << Previous Import Grades                                     |             |                |         |      |  |  |  |  |
|          | Step 5                                                        |             |                |         |      |  |  |  |  |
|          | Results<br>Aadasian, Ruben P. (2) - Grade 2                   |             |                |         |      |  |  |  |  |
|          |                                                               |             |                | Overa   | 11   |  |  |  |  |
| Standard | Description                                                   |             | Reading - Year | %       | Mark |  |  |  |  |
| 1009     | LANGUAGE ARTS                                                 | Achievement | 75.00%         | 75.00%  | S    |  |  |  |  |
| 1009     | LANGUAGE ARTS                                                 | Effort      | 75.00%         | 75.00%  | E    |  |  |  |  |
| 1010     | Decodes and recognizes words                                  |             | 100.00%        | 100.00% | 4    |  |  |  |  |
| 1011     | Develops vocabulary and concepts                              |             |                |         |      |  |  |  |  |
| 1012     | Reads aloud with fluency, accuracy, intonation and expression |             | 100.00%        | 100.00% | 4    |  |  |  |  |

**Step 5** with the **Trend Analysis** option selected on **Step 3**, will now display the students with four values available: **Min**, **Max**, **Trend** and **Avg** for each standard linked to a gradebook assignment. The highlighted score is the default from **Step 4**.

|          | Import Standards-Based Grades From Gradebook                  |             |         |         |         |        |  |  |  |  |
|----------|---------------------------------------------------------------|-------------|---------|---------|---------|--------|--|--|--|--|
|          | << Previous Import Grades                                     |             |         |         |         |        |  |  |  |  |
|          | Step 5                                                        |             |         |         |         |        |  |  |  |  |
|          | Results                                                       |             |         |         |         |        |  |  |  |  |
|          | Aadasian, Ruben P. (2) - Grad                                 | le 2        |         |         |         |        |  |  |  |  |
| Standard | Description                                                   |             | Min     | Max     | Trend   | Avg    |  |  |  |  |
| 1009     | LANGUAGE ARTS                                                 | Achievement | 50 (N)  | 100 (O) | 100 (0) | 75 (S) |  |  |  |  |
| 1009     | LANGUAGE ARTS                                                 | Effort      | 50 (N)  | 100 (E) | 100 (E) | 75 (E) |  |  |  |  |
| 1010     | Decodes and recognizes words                                  |             | 100 (4) |         |         |        |  |  |  |  |
| 1011     | Develops vocabulary and concepts                              |             |         |         |         |        |  |  |  |  |
| 1012     | Reads aloud with fluency, accuracy, intonation and expression |             | 100 (4) |         |         |        |  |  |  |  |
| 1013     | Uses prereading strategies                                    |             |         |         |         |        |  |  |  |  |

Teachers can select different scores for each student and standard by clicking on the scores displayed. The teacher can select the **Min**, **Max**, **Trend** or **Avg** by clicking on the score. It will now highlight and the grade mark will display. The applicable Mark highlighted will load into the report card.

**NOTE:** When using the **Trend Analysis** option selected on **Step 1**, ONLY <u>Summative Assignments</u> are included in the **Load from Gradebook** process. <u>Formative Assignments</u> are excluded.

To update the marks into the **Standards Based Grades (SBG)** table click the mouse on the **Import Grades** button.

| Import Standards-Base | ed Grades From Gradebook |
|-----------------------|--------------------------|
| << Previous           | Import Grades            |
| :                     | Step 5                   |
| F                     | Results                  |
| Aadasian, Rub         | ben P. (2) - Grade 2     |

The **Standards Based Grades** screen will now display. All marks calculated above for the students will display on this screen.

| Aadasian. Ruben P. (2) - Grade 2 (GTE) •<br>Comment:                                                           | Print Los           | ad Grades From Gradeboo<br>I<br>t | k <u>View By S</u><br>Ferm 1 Commen<br>Pleasure to have<br>to be an excelle | tand:<br>e in c<br>nt st | ard<br>Iass. F<br>udent. | <u>View Mi</u><br>Luben contir | ssing<br>nues | Marks |   |
|----------------------------------------------------------------------------------------------------|---------------------|-----------------------------------|-----------------------------------------------------------------------------|--------------------------|--------------------------|--------------------------------|---------------|-------|---|
| Character Count: 0<br><< Choose a Pre-Worded Commen                                                            | it to insert >> * 1 | nsert                             |                                                                             |                          |                          |                                |               |       |   |
| Stan                                                                                                    | dards-Based         | Grades - Second Gr                | ade (Gate I                                                                 | rog                      | (ram)                    | )                              |               |       |   |
|                                                                                                    | Standard            |                                   | 100                                                                         | Grdb                     | k M1 M                   | 2                              | M3            |       |   |
| 1009 LANGUAGE ARTS                                                                                             |                     |                                   | Achievement                                                                 | P                        | 0                        | S Satisfa                      | ictory        |       | ٠ |
| 1009 LANGUAGE ARTS                                                                                             |                     |                                   | Effort                                                                      | P                        | S                        | E. Excela                      | ent           |       |   |
| 1010 Decodes and recognizes                                                                                    | words               |                                   |                                                                             | P                        | 4                        | 4 Advan                        | ced           | ۲     |   |
| 1011 Develops vocabulary and                                                                                   | concepts            |                                   |                                                                             | P                        | 3                        |                                |               |       |   |
| 1012 Reads aloud with fluency                                                                                  | , accuracy, intona  | tion and expression               |                                                                             | 2                        | 4-                       | 4 Advan                        | ced.          |       |   |
| the second second second second second second second second second second second second second second second s |                     |                                   |                                                                             |                          |                          |                                |               |       |   |

Elementary Rubric Gradebooks

**Steps 1** through **Step 3** are the same as above. **Step 4** will now display the Overall Mark. The Standard Grade is now calculated using **Trend Analysis** to find the grade on a standard, then averages the "sibling standards" together to determine the grade for the "parent standard". This process is repeated until it reaches the assessed standard.

|          | Import Standards-Based Grades From Grad                       | ebook       |         |
|----------|---------------------------------------------------------------|-------------|---------|
|          | << Previous Import Grades                                     |             |         |
|          | Step 4                                                        |             |         |
|          | Results                                                       |             |         |
|          | Aadasian, Ruben P. (2) - Grade 2                              |             |         |
| Standard | Description                                                   |             | Overall |
| 1009     | LANGUAGE ARTS                                                 | Achievement | 4(0)    |
| 1009     | LANGUAGE ARTS                                                 | Effort      | 4 (E)   |
| 1010     | Decodes and recognizes words                                  |             |         |
| 1011     | Develops vocabulary and concepts                              |             | 4(4)    |
| 1012     | Reads aloud with fluency, accuracy, intonation and expression |             |         |

To update the marks into the **Standards Based Grades** (**SBG**) table click the mouse on the **Import Grades** button.

## Secondary Gradebooks (GRD)

## A Load Grades from Gradebook link also will be available on the Grades page for secondary schools.

| Period: | 1 🔻 Edit All Records | Load | d Grades From Grac | lebook  | $ \leftarrow$ |         |         |      |
|---------|----------------------|------|--------------------|---------|---------------|---------|---------|------|
|         | Grades by Teach      | er/N | Multiple Mark      | s       |               |         |         |      |
| Stu#    | Student Name         | Grd  | Course             | 1st Qtr | 1st Sem       | 3rd Qtr | 2nd Sem | Cred |
| 156     | Baca, Jason          | 12   | IBHstAm2/HEcCv     | А       | A-            | в       | A-      | 5.00 |
| 318     | TBrown, Gloria       | 12   | IBHstAm2/HEcCv     | B+      | A             | A-      | В-      | 5.00 |

## Step 1

The following screen will display. On **Step 1** click the mouse on the **drop down** and select the period.

| Import Grades From Gradebook                                                                                                    |
|----------------------------------------------------------------------------------------------------|
| << Previous Next >>                                                                                                    |
| Step 1                                                                                                    |
| Overwrite Existing Marks?                                                                                                    |
| Period: 1 V                                                                                                    |
| <ul> <li>Rubric gradebooks must be loaded separately from Non-Rubric gradebooks.</li> <li>For Rubric Gradebooks - the Overall Average is the average of the overall scores of the selected gradebooks.</li> <li>For Non-Rubric Gradebook - the Overall Percentage is the weighted overall scores of the selected gradebooks.</li> </ul> |

The following notes will display:

Rubric gradebooks must be loaded separately from Non-Rubric gradebooks.

- For Rubric Gradebooks the Overall Average is the average of the overall scores of the selected gradebooks.
- For Non-Rubric Gradebook the Overall Percentage is the weighted overall scores of the selected gradebooks.

Click the mouse on the **Next** button to continue.

#### Step 2

**Step 2** will display a dropdown of the teacher's gradebooks. Enter the **Assignment Range** and **% of Overall Mark** for each gradebook you wish to calculate. Click the mouse on the **Next** button.

|                                     |              | Import                      | Grades                   | From Gra                      | debo             | ok            |                   |                   |     |
|-------------------------------------|--------------|-----------------------------|--------------------------|-------------------------------|------------------|---------------|-------------------|-------------------|-----|
|                                     |              |                             | << Previous              | Next >>                       | 1                |               |                   |                   |     |
|                                     |              |                             | Ste                      | ep 2                          |                  |               |                   |                   |     |
| Assign the percent<br>You can not r | age<br>nix l | from each g<br>Rubric grade | gradebook i<br>books and | for Overall M<br>Non-Rubric g | ark (N<br>gradeb | on-Rubric gra | debool<br>ime loa | ks only)<br>ad.   |     |
| Gradebook                           |              | Start Date                  | End Date                 |                               | Assig<br>Ra      | nment<br>nge  |                   | % of Over<br>Mark | all |
| 1 - IBHstAm2/HEcCv - Fall           | ۲            | 8/4/2015                    | 1/30/2016                | 08/04/2015                    |                  | - 08/28/2016  |                   | 100               |     |
|                                     |              |                             |                          |                               |                  |               |                   |                   |     |

## **NOTES:**

- A single gradebook can be loaded with multiple assignment or date ranges and different %s of Overall Mark
  - EX: loading the Final Test assignment with a different % of Overall Mark from the rest of the gradebook
- If loading multiple gradebooks for the same period, load with each % of Overall Mark totaling 100.
  - EX: to load 2 separate gradebooks enter 50% in the % of Overall Mark field so that the total for both gradebooks equals 100%

# Step 3

Step 3 will display with Marks to be calculated and loaded. The High and Low Percentages must be entered to calculate the Marks. After all High and Low Percentages have been entered click the mouse on the Next button.

| Im  | port G            | rades From                       | n Gradebook           |   |
|-----|-------------------|----------------------------------|-----------------------|---|
|     | <<                | Previous                         | Next >>               |   |
|     |                   | Step 3                           |                       |   |
| Use | percenta<br>(100, | iges for High a<br>95, 87, 62.5, | nd Low values<br>etc) | ^ |
|     | Mark              | Low %                            | High %                |   |
|     | A+                | 98.00                            | 100.00                |   |
|     | A                 | 93.00                            | 97.99                 |   |
|     | A-                | 90.00                            | 92.99                 |   |
|     | B+                | 87.00                            | 89.99                 |   |

Step 4

**Step 4** will now display the students with their **Overall** percentage and the grade mark that was calculated. To update the marks into grades click the mouse on the **Import Grades** button.

|                           | Import Grades From Gradebook       |                |         |      |  |  |  |
|---------------------------|------------------------------------|----------------|---------|------|--|--|--|
| << Previous Import Grades |                                    |                |         |      |  |  |  |
|                           | Step 4                             |                |         |      |  |  |  |
|                           | Results                            |                |         |      |  |  |  |
|                           |                                    | IBHstAm2/HEcCv | Overall |      |  |  |  |
| Stu#                      | Name                               | Pd 1 Fall      | %       | Mark |  |  |  |
| 156                       | Baca, Jason                        | 75.99%         | 75.99%  | С    |  |  |  |
| 318                       | 318 Brown, Gloria 80.09% 80.09% B- |                |         |      |  |  |  |
| 371                       | 71 Calucag, Thais 71.78% 71.78% C- |                |         |      |  |  |  |
| 723                       | Elhadary, Brian                    | 79.36%         | 79.36%  | C+   |  |  |  |

The Grades screen will now display. All marks calculated above for the students will display on this screen.

## Secondary Gradebooks - Standards Aligned (GRS)

The **Standards Based Grade Reporting for Secondary Schools** allow schools to define which standards are linked to a course and then identify which of those standards should display on the report card. During the grade reporting period teachers can enter grades for each standard as well as an overall grade for the course. A **Load Grades from Gradebook** process is available to teachers.

Detailed documentation including the setup is included in the link below:

#### Secondary Standards Based Grade Reporting

#### Step 1

For schools using Standard Based Grading in Secondary schools, **Step 1** will display with an additional option to **Load Grades for Standards**:

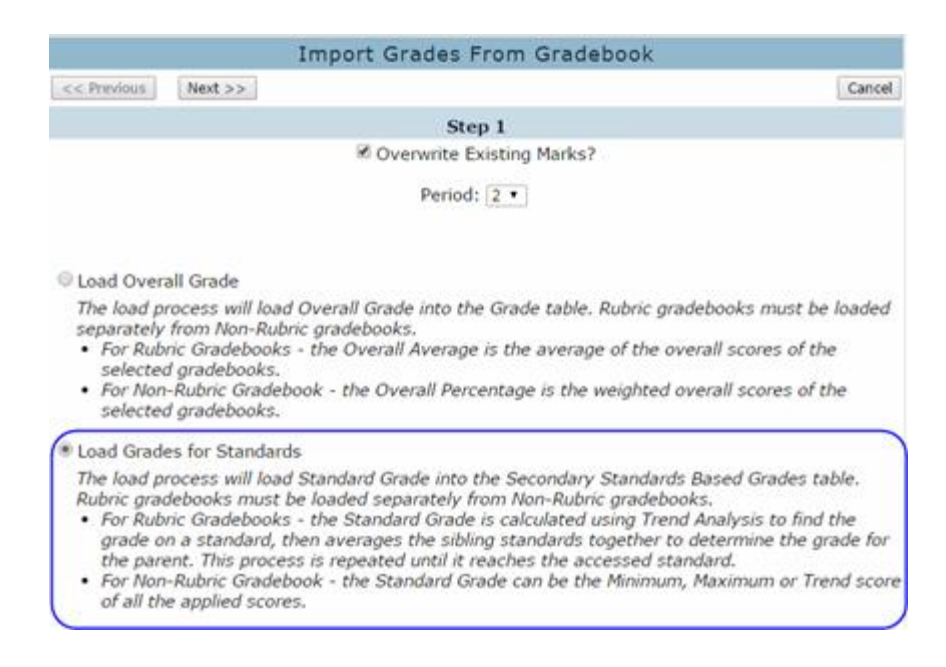

Teachers will need to load for the Overall Grade (GRD) and also for the Standards (GRS).

#### Step 2

Step 2 will display a dropdown of the teachers gradebooks. Enter the Assignment Range and % of Overall Mark for each gradebook you wish to calculate. Click the mouse on the Next button.

|                             |                                  | Impo                                         | rt Grade                             | s From Gr                   | adebook                                                      |                |                                              |
|-----------------------------|----------------------------------|----------------------------------------------|--------------------------------------|-----------------------------|--------------------------------------------------------------|----------------|----------------------------------------------|
| << Previous                 | Next >>                          |                                              |                                      |                             |                                                              |                | Cano                                         |
|                             |                                  |                                              | 1                                    | Step 2                      |                                                              |                |                                              |
| Assign the<br>You<br>Gradel | e percenta<br>cannot mi.<br>book | ige from each<br>x Rubric grad<br>Start Date | gradebook<br>lebooks and<br>End Date | for Overall I<br>Non-Rubric | Mark (Non-Rubric<br>gradebooks in the<br>Assignment<br>Range | gradel<br>same | books only)<br>10ad.<br>% of Overall<br>Mark |
| 2 - Mod History             | -Year •                          | 8/12/2015                                    | 6/2/2016                             | 08/12/2015                  | - 06/02/2016                                                 |                | Rubric                                       |
|                             | •                                |                                              |                                      |                             |                                                              |                |                                              |
|                             |                                  |                                              |                                      |                             |                                                              |                |                                              |

Step 3

**Step 3** will display with **Marks** to be calculated and loaded for the Secondary Standard Based Report card. The **High** and **Low Percentages** must be entered to calculate the **Marks**. After all **High** and **Low Percentages** have been entered click the mouse on the **Next** button.

|            | Imp         | ort Grades From G                                   | iradebook               |        |
|------------|-------------|-----------------------------------------------------|-------------------------|--------|
| < Previous | Next >>     |                                                     |                         | Cancel |
|            |             | Step 3                                              |                         |        |
|            | Define t    | he range of Rubric Value<br>(5.0, 4.5, 3.7, 1.9, et | s for Each Mark<br>c)   |        |
|            | Standard Ma | ark Type 1 - Progress                               | <b>Toward Standards</b> |        |
|            | Mark        | Low %                                               | High %                  |        |
|            | 4           | 3.75                                                | 4.00                    |        |
|            | 3           | 3.00                                                | 3.74                    |        |
|            | 2           | 2.00                                                | 2.99                    |        |
|            | 1           | 1.00                                                | 1.99                    |        |
|            | Star        | ndard Mark Type 4 - C                               | heck Mark               |        |
|            | Mark        | Low %                                               | High %                  |        |
|            | x           | 0.00                                                | 4.00                    |        |
|            | Standard Ma | ark Type 5 - Other Co                               | mment Graded 1-5        |        |
|            | Mark        | Low %                                               | High %                  |        |
|            | 5           | 5.00                                                | 5.00                    |        |
|            | 4           | 4.00                                                | 4.00                    |        |
|            | . 3         | 2.00                                                | 2.00                    |        |

Step 4

**Step 4** will now display the Overall Mark. The Standard Grade is now calculated using **Trend Analysis** to find the grade on a standard, then averages the "sibling standards" together to determine the grade for the "parent standard". This process is repeated until it reaches the assessed standard. To update the marks into grades click the mouse on the **Import Grades** button.

|             |               |                                  | Import Grad                   | des From Gradebook                      |
|-------------|---------------|----------------------------------|-------------------------------|-----------------------------------------|
| << Previous | Import Grades |                                  |                               | Cancel                                  |
|             |               |                                  |                               | Step 4                                  |
|             |               |                                  |                               | Results                                 |
| Stu#        | Name          | 47101<br>1.1 Study strengths     | 47603<br>6.3 Understand d     | 47702<br>level 7.2 Study roles of p 8.5 |
| 8097 Abbo   | tt, Jane      | 4.0<br>4 #1 1.1 Study strengths/ | 3.0<br>2 #7 AN 7<br>3 #8 AN 8 |                                         |
| 8026 Lopez  | z, Randy      | 1.0<br>1 #1 1.1 Study strengths/ | 4.0<br>4 #7 AN 7<br>2 #8 AN 8 |                                         |

The **Grades** page will now display marks entered into each standard.

| 2015-2016 Eagle Middle School |                         |          |                          |                                   |          |       |         |  |
|-------------------------------|-------------------------|----------|--------------------------|-----------------------------------|----------|-------|---------|--|
| Current E                     | Date Range for Grade Po | sting: 1 | 1/04/2015 - 03/01/2016   |                                   |          |       |         |  |
| Penou.                        | 2 · Edit All Records    | .oau ora | des Prom Gradebook       | Grades by Teacher/M               | 1ultiple | e Mar | ks      |  |
| .∎ Stu#                       | Student Name            | Grd      |                          | Course                            | 1st Prg  |       | 2nd Prg |  |
| ■ 8097 A                      | Abbott, Jane            | 7        | Modern History           |                                   |          | 3     |         |  |
|                               |                         |          | Edit                     | Standard                          | 1st Prg  |       | 2nd Prg |  |
|                               |                         |          | 47101 1.1 Study strength | s /contributions of Rome; intern  |          | - 4   |         |  |
|                               |                         |          | 47603 6.3 Understand dev | velopment of feudalism and its ef |          | 3     |         |  |

The report card will pull the data from the **Secondary Standards Based Grades (GRS)** table. Below is an example of the report card.

M/M JOHN DOE RE: JANE ABBOTT 123 EAGLE POINT WAY EAGLE POINT, CA 92888

| Proficiency Levels       | Scholarship Marks        | Citizenship/Work-Habits Marks |
|--------------------------|--------------------------|-------------------------------|
| 4 = Exceeds Standard     | 4 = Exceeds Standards    | N = Needs Improvement         |
| 3 = Meets Standard       | 3 = Meets Standard       | O = Outstanding               |
| 2 = Approaching Standard | 2 = Approaching Standard | S = Satisfactory              |
| 1 = Below Standard       | 1 = Below Standard       | U = Unsatisfactory            |

| Student: Jan | ne Angel Abbott                                      | ID: 57220                        | Grade: 7   |
|--------------|------------------------------------------------------|----------------------------------|------------|
|              |                                                      |                                  | 1st<br>Tri |
| Mod History  | Sanders                                              |                                  | 3          |
| 1.1 Study st | trengths /contributions of Rome; internal weaknesses |                                  | 4          |
| 6.3 Underst  | tand development of feudalism and its effects        |                                  | 3          |
| Comments:    | Doing excellent work<br>Has a good attitude          | Work Habits: O<br>Citizenship: S |            |
| Mod Science  | Maciel                                               |                                  |            |
| 3a Know at   | omic structure/composition                           |                                  | 1          |
| -            |                                                      |                                  |            |